## **Purchase Vouchers**

Purchase Vouchers view allows user to view and manage projects' purchase vouchers / invoices for service obtained from vendors. Issuing of the purchase vouchers itself is to be done from "*Projects*" application.

Below are available actions for the user from "Purchase Vouchers":

C ● View and search for purchase voucher details

G Issue purchase voucher / invoice: see "Projects" application

| Purchase vouchers     |                                  |                   |                     |                                           |                          |                  |                |                    |                 |
|-----------------------|----------------------------------|-------------------|---------------------|-------------------------------------------|--------------------------|------------------|----------------|--------------------|-----------------|
| Vendor: < Select All  | < Select All >                   |                   |                     |                                           | Activity: < Select All > |                  |                |                    | Search          |
| Year:                 | ✓                                |                   |                     |                                           | Brand: < Select All >    |                  |                |                    | Create          |
| Voucher Reference *   | Voucher Date                     | Project Reference | Project Designation |                                           | Vendor                   | Activity         | Brand          | Grand Total        | Status 🛱        |
| PUV-15-050001         | /-15-050001 May 19, 2015 PROJ-15 |                   | -                   | 6002.001/AD001 - Adept Exhibiton Fixtures |                          | AC02 - Promotion | BR004 - Pfizer | S\$1,000.00 Posted |                 |
|                       |                                  |                   |                     |                                           |                          |                  |                |                    | ۷(              |
| Sea <u>r</u> ch:      |                                  | < All Purch       | hase Vouchers >     | ~                                         |                          |                  |                | Te                 | otal 1 records. |
| Purchase Voucher List | Purchase Vouche                  | er Details        |                     |                                           |                          |                  |                |                    |                 |

## View and Search for Purchase Voucher Details:

 Click on "Purchase Vouchers List" tab at the bottom of screen

2. Enter search parameter to filter the result, i.e. type in which vendor to search for in the "Vendor" text field box or select from drop-down list

3. Result can be sorted alphabetically by clicking the fields' columns

4. Double click on voucher / invoice document to view full details of the document, it will bring up the details on *"Purchase Vouchers Details"* tab for the selected document